#### BAB IV HASIL PENELITIAN DAN PEMBAHASAN

#### 4.1 Hasil Penelitian

Bab ini menjelaskan mengenai hasil implementasi berbagai proses yang telah dirancang pada bab 3. Pembahasan dimulai dari lingkungan implementasi sistem dan dilanjutkan dengan hasil implementasi antarmuka sistem. Implementasi merupakan kelanjutan dari kegiatan perancangan sistem dan dapat dipandang sebagai usaha untuk mewujudkan sistem yang dirancang. Langkah-langkah dari proses implementasi adalah urutan dari kegiatan awal sampai kegiatan akhir yang harus dilakukan dalam mewujudkan sistem yang dirancang. Hasil dari tahapan implementasi ini adalah suatu sistem yang sudah dapat berjalan dengan baik. Di mana dapat di akses melalui <u>http://sentimen.risacollection.com/.</u>

#### 4.1.1 Implementasi Database

| EN KOMENTAR PADA MEDIA SOSU                                                                                                    | × 🏨 localhost / localhost   phpMyA 🗙 🕂 | 100 - 10 N - 43  | And Pass - Adding and |                                  |
|----------------------------------------------------------------------------------------------------|----------------------------------------|------------------|-----------------------|----------------------------------|
| (←) → ⊂ @                                                                                                    | 0 localhost/phpmyadmin/                |                  | ⊘ ☆                   | ∭\ 🗊 🌒 学                         |
| (←) → C û       phpMyAdmin       Image: Image: Image | O localhost/phpmyadmin/                | • Ø<br>• Optakan |                       | IN ① ③ 〕 ■ *                     |
|                                                                                                    |                                        |                  |                       | Open new pnpMyAdmin window       |
|                                                                                                    |                                        |                  |                       |                                  |
| <b>9 9 8</b>                                                                                                    | ₩ 🖕                                    |                  |                       | IN 🔺 🙇 陔 🕪 🚜 23:45<br>25/08/2020 |

Gambar 4.1 berikut ini merupakan Halaman Pembuatan Database :

Gambar 4.1 Halaman Pembuatan Database

Gambar 4.2 beikut ini merupakan Halaman Pengolahan Database :

| ::":::IMPLEMENTASI METODE NAIVI | × 🥖  | localhost              | /loca         | Ilhost.       | / sent       | imen ( | ×              | +              |                        | -       |                 |         | Real Property and    |       | _   |          |      | -  |                 | x          |
|---------------------------------|------|------------------------|---------------|---------------|--------------|--------|----------------|----------------|------------------------|---------|-----------------|---------|----------------------|-------|-----|----------|------|----|-----------------|------------|
| ← → ♂ ☆                         |      | 0                      | local         | lhost,        | ʻphpr        | nyad   | min/           |                |                        |         |                 |         |                      |       | ⊠ ☆ |          | 111  | 1  | ٢               | <b>-</b> 0 |
|                                 | 93 S | ierver: lo<br>itruktur | ocalh<br>∏rsq | iost  <br>L 🌙 | Cari         | Data   | ubas<br>Cari I | e: se<br>oerda | entimen<br>sarkan data | contoh  | 🏥 Ekspor 🏾 🎉 Im | port %C | Operasi 🎲 Hak Akses  | Mapus |     |          |      |    |                 | ^          |
| phpMyAdmin                      |      | Tabel                  |               |               | Ał           | si     |                |                | Catatan 😲              | Jenis   | Penyortiran     | Ukuran  | Kelebihan (Overhead) |       |     |          |      |    |                 |            |
|                                 |      | clean                  | E             | E.            | 1            | 34     | 1              | ×              | 5                      | MyISAM  | utf8_general_ci | 2,1 KB  |                      |       |     |          |      |    |                 |            |
|                                 |      | emo                    | 围             | r S           | 1            | 34     | T              | ×              | 3                      | MyISAM  | utf8_general_ci | 2,1 KB  |                      |       |     |          |      |    |                 |            |
| Database                        |      | emo1                   | 12            | ß             |              | 34     | 1              | ×              | 11                     | MyISAM  | utf8_general_ci | 2,2 KB  |                      |       |     |          |      |    |                 |            |
| sentimen (25) 🔹                 | []]] | imi                    |               | ß             | 1            | 34     | 1              | ×              | 1                      | MVISAM  | utf8 general ci | 1.0 KB  |                      |       |     |          |      |    |                 |            |
|                                 |      | kata                   | 1             | ß             | 1            | 34     | 1              | ×              | 9                      | MyISAM  | ut/8_general_ci | 2,3 KB  |                      |       |     |          |      |    |                 |            |
| sentimen (25)                   |      | login                  | 1             | rff           | 12           | 34     | 1              | ×              | 1                      | MyISAM  | utf8 general ci | 2,0 KB  |                      |       |     |          |      |    |                 |            |
| 🗇 clean                         |      | negatif                | 1             | ß             | 1            | 34     | 1              | ×              | 1                      | MyISAM  | utf8 general ci | 2,0 KB  |                      |       |     |          |      |    |                 | -          |
| emo                             |      | negatif1               |               | cS.           |              | 34     | 1              | ×              | 4                      | MyISAM  | utf8 general ci | 2,1 KB  |                      |       |     |          |      |    |                 |            |
| iml [                           |      | netral                 |               | ß             | 10           | 34     |                | ×              | 5                      | MVISAM  | utf8 general ci | 2.2 KB  |                      |       |     |          |      |    |                 |            |
| kata     login                  |      | netral1                |               | r£            | 12           | 24     |                | ×              | 29                     | MVISAM  | utt8 general ci | 2.6 KB  |                      |       |     |          |      |    |                 |            |
| negatif                         |      | positif                | 1             | r:P           | 100          | -      |                | ×              | 10                     | MVISAM  | utf8 general ci | 2.3 KB  |                      |       |     |          |      |    |                 |            |
| negatifi     netral             |      | nositif4               |               | r@            | 50           | 24     | 100            | $\frac{1}{2}$  | 31                     | MdSaM   | utf8 general ci | 2.6 KB  |                      |       |     |          |      |    |                 |            |
| netral1                         |      | proh                   | 1             | p®            |              | 24     | 100            | $\frac{1}{2}$  | 27                     | MidSAM  | utf8 general ci | 2.7 KB  |                      |       |     |          |      |    |                 |            |
| E positif                       |      | prob1                  | 500           | e<br>S        | 88<br>577    | 22     |                | Ŷ              |                        | MASAM   | utte general ci | 23/8    |                      |       |     |          |      |    |                 |            |
| E prob                          |      | etom                   |               | ue<br>n≪      | 2000<br>1970 | 51     | 100            | Ŷ              | 5                      | MACAM   | utto_general_ci | 2.1 1/8 |                      |       |     |          |      |    |                 |            |
| stem                            |      | stom1                  |               | 100<br>100    | 2000<br>5100 | 51     |                | Ŷ              | 10                     | MdSaM   | utta neneral ci | 2,1 KB  |                      |       |     |          |      |    |                 |            |
| E stem1                         |      | eton                   |               | 1000<br>1000  | 2000<br>1979 | 51     | 100            | Ŷ              | 27                     | MACAM   | utf2_general_ci | 2.5 //P |                      |       |     |          |      |    |                 |            |
| testing                         |      | tostina                | 13<br>197     | n S           | 22           | 51     | 100            | ÷              |                        | MidSaM  | utf8_general_ci | 2,3 KB  |                      |       |     |          |      |    |                 |            |
| E testing1                      |      | Annational             | 12            | لفنا          | 123          | 51     |                | 0              | 24                     | MylOr M | utto_general_ci | 2,410   |                      |       |     |          |      |    |                 |            |
| testing2     testing3           |      | testing1               |               | 8             | 20           | 31     |                | 0              | 21                     | MyISAM  | ullo_general_ci | 2,4 KB  |                      |       |     |          |      |    |                 |            |
| E testing4                      |      | testingz               | 1             |               |              | 31     |                |                | 1                      | музам   | uus_general_ci  | 2,0 KB  |                      |       |     |          |      |    |                 |            |
| E testing6                      |      | testing3               |               |               | 22           | 34     | 1              | X              | 1                      | MyISAM  | us8_general_ci  | 2,0 KB  | •                    |       |     |          |      |    |                 |            |
| testing7                        |      | testing4               | E             | E.            | 2            | 34     | 1              | ×              | 21                     | MyISAM  | utf8_general_ci | 2,5 KB  |                      |       |     |          |      |    |                 |            |
|                                 |      | testing5               | E             | Ľ,            | 22           | 34     | 1              | ×              | 16                     | MyISAM  | utf8_general_ci | 2,4 KB  |                      |       |     |          |      |    |                 |            |
|                                 |      | testing6               | Ξ             | Ľ,            | 2            | 34     | Ť              | X              | 2                      | MyISAM  | utf8_general_ci | 2,0 KB  | ·                    |       |     |          |      | _  |                 |            |
| 🕙 🧿 🥽 🛛                         | W    |                        |               |               |              |        |                |                |                        |         |                 |         |                      |       |     | IN 🔺 💐 🔽 | ره 🕪 | 25 | 23:46<br>/08/20 | 0          |

Gambar 4.2 Halaman Pengolahan Database

# 1. Query

Gambar 4.3 berikut ini merupakan Halaman Query

| Eile Edit View History Bookmark                                                                                                    | I I I I I I I I I I I I I I I I I I I                                                                                    |                              |
|----------------------------------------------------------------------------------------------------|----------------------------------------------------------------------------------------------------|------------------------------|
| 🖉 🔔 localhost/localhost/sentim                                                                                                    | × (+                                                                                                    |                              |
| (i) localhost/phpmyadmin/                                                                                                    | C Q Search                                                                                                    | 🖡 🏠 自 🛡 🛷 🛁                  |
| phpMyAdmin                                                                                                    | 명 Server: localhost > 응 Database: sentimen<br>중Structure 값SQLSearch 응Query 응Export 장import 쏫Operations 승Privileges 쏫Orop |                              |
| Database<br>sentimen (25)                                                                                                    | Run SQL query/queries on database sentimen:                                                                              |                              |
| E clean<br>emo<br>emo<br>jimi<br>mita<br>kata<br>login                                                                                                    | [Delimiter ] I Show this query here again                                                                                | Go                           |
| regatir     regatir     regatir     restatir     retatir     retatir |                                                                                                    | i oper i or juganjonim midor |
|                                                                                                    | vi l                                                                                                    | IN 🔺 🖸 🕫 🍬 atl 🛛 1:43        |

#### Gambar 4.3 Halaman Query

#### 4.1.2 Implementasi Coding

Pada penelitian ini menggunakan bahasa pemrograman php dengan *tools* Adobe Dreamweaver CS6.

1. Halaman Coding Koneksi Database

Gambar 4.4 berikut ini merupakan Halaman Coding Koneksi Database

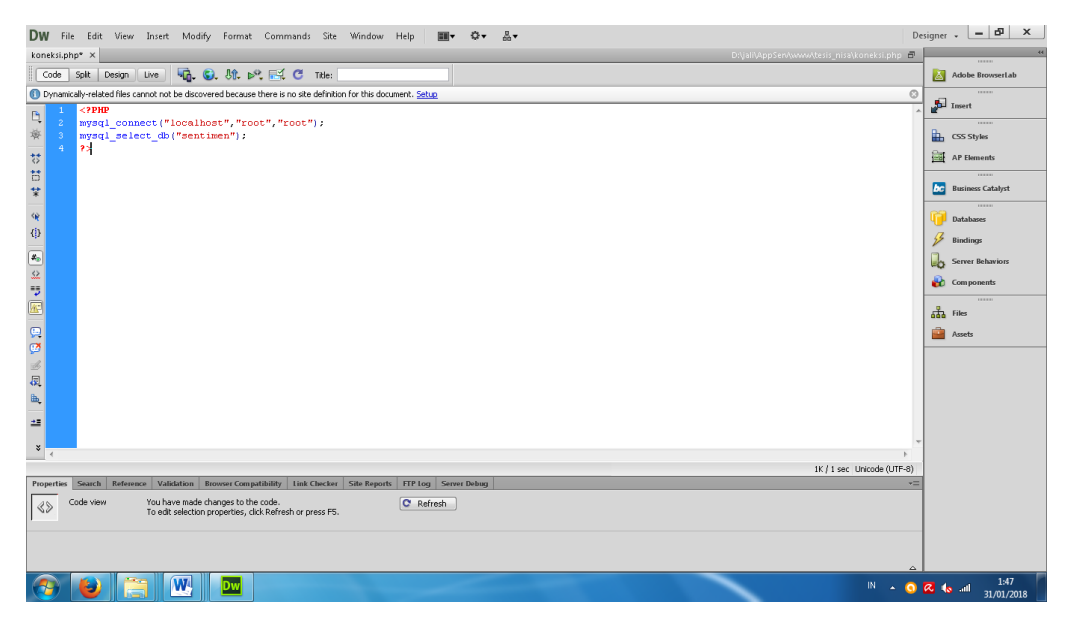

Gambar 4.4 Halaman Coding Koneksi Database

2. Halaman Coding Proses Login Administrator

Gambar 4.5 berikut ini merupakan Halaman Coding Proses Login

Administrator

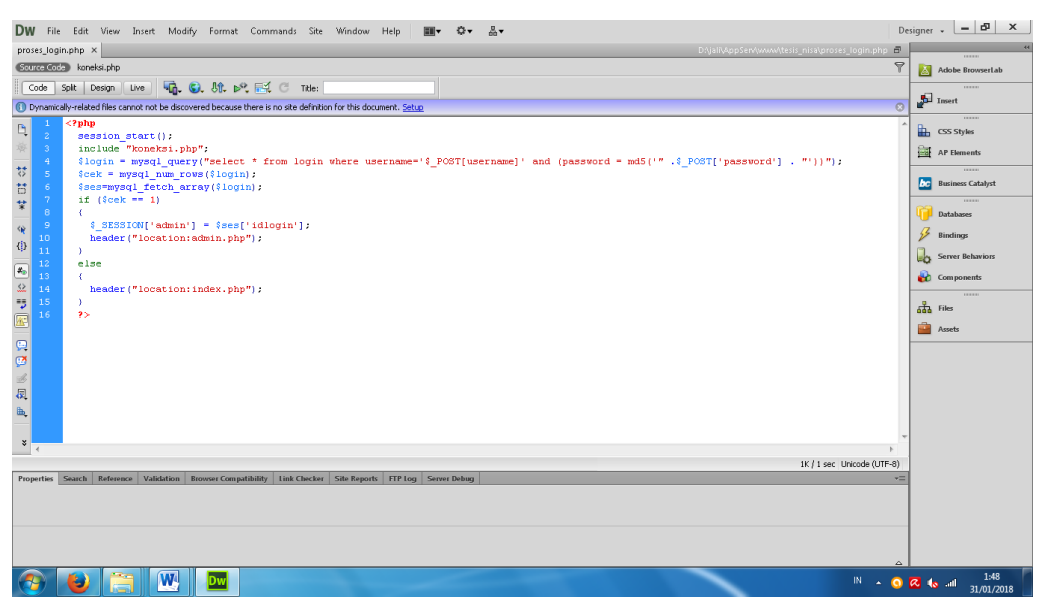

Gambar 4.5 Halaman Coding Proses Login Administrator

3. Halaman Coding Proses Probabilitas

Gambar 4.6 berikut ini merupakan Halaman Proses Probilitas

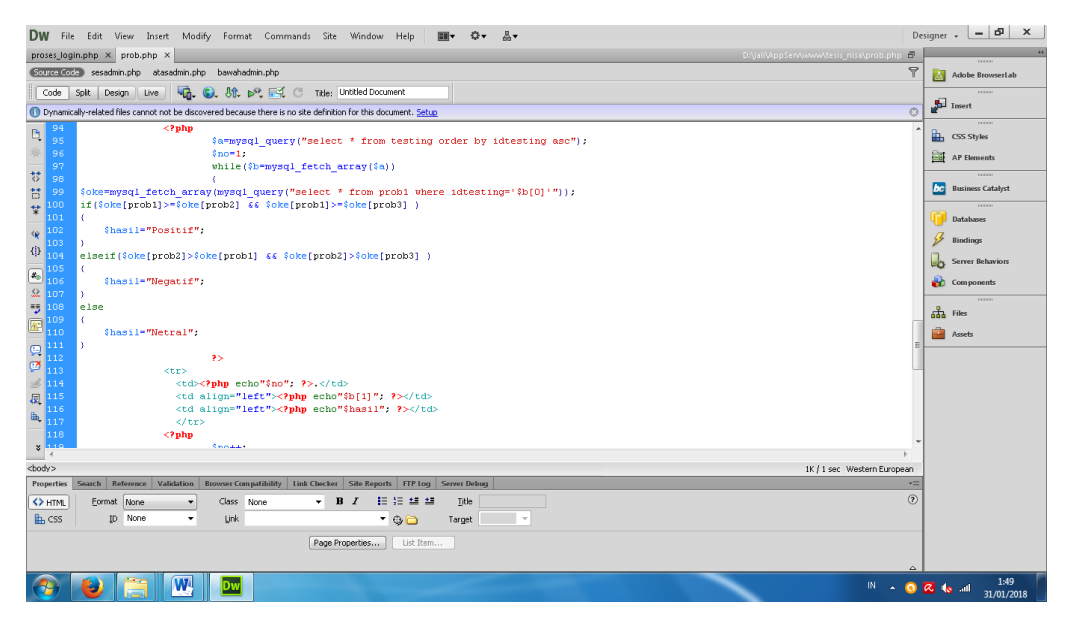

Gambar 4.6 Halaman Coding Proses Probabilitas

### 4.2 Pembahasan

Hal yang perlu diperhatikan sebelum menjalankan website pada komputer PC adalah pastikan pada komputer tersebut *Apache* telah terinstal. Untuk menjalankan program ini dapat dilakukan dengan membuka program *Internet Explorer* yang diambil dari menu *start* kemudian pilih menu *Internet Explorer*, selanjutnya jendela isian alamat browser ketikan <u>http://localhost</u> apabila kemudian tampilan jendela informasi mengenai *xampp*, maka *xampp* berjalan dengan baik. Setelah *xampp* berjalan, lalu ketikan alamat website dengan mengetikan

Rancangan *interface* yang telah dibuat, maka berikut ini akan dijelaskan mengenai hasil penelitian dari analisis sentimen media sosial. Tampilan analisis sentimen media sosial dijelaskan dalam bentuk tampilan aplikasi yang telah dijalankan (*Running*). Tampilan-tampilan aplikasi ini adalah sebagai berikut:

#### 4.2.1 Tampilan Awal

Tampilan ini merupakan tampilan awal dalam memulai aplikasi analisis sentimen media sosial. Tampilan awal aplikasi analisis sentimen media sosial dapat dilihat pada gambar 4.7.

| 🔐 localhost / localhost / sentimer 🗙 | :::""I.IMPLEMENTASI METODE NAIV × +                                               | (est       |          |
|--------------------------------------|-----------------------------------------------------------------------------------|------------|----------|
| (←) → ℃ û                            | 0 localhost/sentimen/                                                             | ⊡ ☆        | ∭\ 🖸 🌒 💾 |
|                                      | ANALISIS SENTIMEN KOMENTAR PADA MEI                                               | DIA SOSIAL |          |
| Login                                |                                                                                   |            |          |
|                                      | Masukkan Usemame dan Password Anda III<br>Usemame :<br>Password :<br>Loon kenhali |            |          |
|                                      |                                                                                   |            |          |
|                                      |                                                                                   |            |          |
|                                      |                                                                                   |            |          |
|                                      |                                                                                   | IN . M X   | 23:47    |

Gambar 4.7 Tampilan Awal Aplikasi

### 4.2.2 Tampilan Administrator

Tampilan ini menampilkan halaman awal administrator dapat dilihat pada gambar 4.8.

| 🌺 localhost / localhost / sentime | × substantian Substantian Subs |                             | and the Read Property                               |                 |           |      |
|-----------------------------------|----------------------------------------------------------------------------------------------------|-----------------------------|-----------------------------------------------------|-----------------|-----------|------|
| ÷)→ ୯ ŵ                           | 🗊 🛈 localho                                                                                                    | st/sentimen/admin.php       |                                                     | ⊍ ☆             | \ ⊡       | \$ ≟ |
|                                   |                                                                                                    | ANALISIS SENTIME            | N KOMENTAR PADA                                     | MEDIA SOSIAL    |           |      |
| Beranda                           | Data Kata Analisi                                                                                                    | s Ganti Login               |                                                     |                 | 😳 Log Out |      |
|                                   | ministrator                                                                                                    |                             |                                                     |                 | 8         |      |
|                                   |                                                                                                    |                             |                                                     |                 |           |      |
| - Administ                        | rator                                                                                                    | ANA<br>PADA MEDIA SOSIAL ME | LISIS SENTIMEN KOMENTAR<br>NGGUNAKAN METODE NAIVE I | AVES CLASSIFIER |           |      |
|                                   |                                                                                                    |                             |                                                     |                 |           |      |

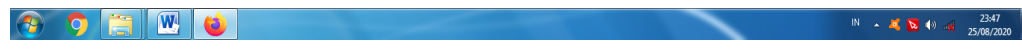

Gambar 4.8 Tampilan Administrator

# 4.2.3 Tampilan Emoticon

Menu ini menampilkan daftar emoticon, dapat dilihat pada gambar 4.9.

| 🔝 localhost/localhost/sentimer 🗙 | "#JMPLEMENTASI METODE NAIVE   X + | And a local division of the local division of the local division o |                       |                    |
|----------------------------------|-----------------------------------|----------------------------------------------------------------------------------------------------|-----------------------|--------------------|
| (←) → 健 🏠                        | 0 localhost/sentimen/emot.php     |                                                                                                    | … ⊠ ☆                 | III\ 🗉 📽 🖆         |
|                                  |                                   |                                                                                                    |                       |                    |
|                                  | ANALISIS SENT                     | IMEN KOMENTAR PADA MEDIA S                                                                                                    | OSIAL                 |                    |
|                                  |                                   |                                                                                                    |                       | Co Lee Out         |
| Beranda Data                     | Kata Analisis Ganti Login         |                                                                                                    |                       |                    |
|                                  |                                   |                                                                                                    |                       |                    |
| Deskri                           | <u>psi Emoticon</u>               |                                                                                                    |                       |                    |
|                                  |                                   |                                                                                                    |                       |                    |
|                                  |                                   |                                                                                                    |                       |                    |
| Deskripsi Emoti                  | con                               |                                                                                                    |                       |                    |
|                                  |                                   |                                                                                                    |                       |                    |
|                                  |                                   | Input Deskripti Emoticon                                                                                                    |                       | E                  |
|                                  | No. Deskripsi                     | Emoticons                                                                                                    |                       |                    |
|                                  | 1. benci                          | :- :@>:(3:):-?                                                                                                    | Icon    Edit    Hapus |                    |
|                                  | 2. senang                         | :):-):-)<br>w-D:-D                                                                                                    | Icon    Edit    Hapus |                    |
|                                  | J. 144778                         |                                                                                                    | Teori Teori Tinpus    |                    |
|                                  |                                   |                                                                                                    |                       |                    |
|                                  |                                   |                                                                                                    |                       |                    |
|                                  |                                   |                                                                                                    |                       |                    |
|                                  |                                   |                                                                                                    |                       |                    |
|                                  |                                   |                                                                                                    |                       |                    |
|                                  |                                   |                                                                                                    |                       | 23:48              |
|                                  |                                   |                                                                                                    | IN                    | ▲ 40 40 25/08/2020 |

Gambar 4.9 Tampilan Emoticon

## 4.2.4 Tampilan Data Cleansing

Menu ini menampilkan daftar Data Cleansing, dapat dilihat pada gambar 4.10.

| 🧟 localhost / localhost / sentimer 🗙 | ;;;""::.IMPLEMENTASI METOD | DE NATV X +         |                          |     | _ 0 <u>_</u> x  | 3        |
|--------------------------------------|----------------------------|---------------------|--------------------------|-----|-----------------|----------|
| ← → ♂ ☆                              | 0 localhost/se             | ntimen/dean.php     |                          | ⊘ ☆ | III\ 🖸 💐        | <u>_</u> |
|                                      | AN                         | ALISIS SENTIMEN KOP | MENTAR PADA MEDIA SOSIAL |     |                 | *        |
| Beranda Data                         | a Kata Analisis (          | Santi Login         |                          |     | 😂 Log Out       |          |
| Cleans                               | sing                       |                     |                          |     |                 |          |
| Cleansing Word                       | 1                          | Inc                 | ut Cleaning              |     |                 | н        |
|                                      | No.                        | Cleansing           |                          |     |                 |          |
|                                      | 1.                         |                     | Edit    Hapus            |     |                 |          |
|                                      | 2.                         | #                   | Edit    Hapus            |     |                 |          |
|                                      | 3.                         | 2                   | Edit    Hapus            |     |                 |          |
|                                      | 4.                         |                     | Edit    Hapus            |     |                 |          |
|                                      | 5.                         | @                   | Edit    Hapus            |     |                 |          |
|                                      |                            |                     |                          |     |                 |          |
| 📀 🧿 🚞 💌                              |                            |                     |                          | IN  | ▲ 🙇 🐱 🕼 🐗 23:48 | ľ        |

Gambar. 4.10. Menu Data Cleansing

#### 4.2.5 Tampilan Stopword

Menu ini menampilkan daftar Stopword, dapat dilihat pada gambar 4.11.

| * <b>@</b> | ① Incalhost                                                                                                    | /sentimen/stap.aha                                                                                                    |                                                                                                    | 🖂 🕁        | hil\      |
|------------|----------------------------------------------------------------------------------------------------|----------------------------------------------------------------------------------------------------|----------------------------------------------------------------------------------------------------|------------|-----------|
|            | e e localitose                                                                                                    | serence (seepiperp                                                                                                    |                                                                                                    | 0 4        | iii (     |
|            | ^                                                                                                    | NALISIS SENTIMEN KOMENT                                                                                                    | AD DADA MEDIA SOSIA                                                                                                    | λ <b>Τ</b> |           |
|            | P.                                                                                                    | INALISIS SENTIMIEN KOMENT                                                                                                    | AKTADA MEDIA SOSIA                                                                                                    | 412<br>1   |           |
| Beranda I  | Data Kata Analisis                                                                                                    | Ganti Login                                                                                                    |                                                                                                    |            | 🔘 Log Out |
|            |                                                                                                    | -                                                                                                    |                                                                                                    |            |           |
|            |                                                                                                    |                                                                                                    |                                                                                                    |            |           |
| Stop       | <u>p Word</u>                                                                                                    |                                                                                                    |                                                                                                    |            |           |
|            |                                                                                                    |                                                                                                    |                                                                                                    |            |           |
| ſ          |                                                                                                    |                                                                                                    |                                                                                                    |            |           |
| Stop Word  | 1                                                                                                    |                                                                                                    |                                                                                                    |            |           |
|            | 1                                                                                                    |                                                                                                    |                                                                                                    |            |           |
|            | 1                                                                                                    |                                                                                                    |                                                                                                    |            |           |
|            | 1                                                                                                    |                                                                                                    |                                                                                                    |            |           |
|            | 1                                                                                                    | Input Stop Word    Impo                                                                                                    | t Stop Word                                                                                                    |            |           |
|            | 1<br>N-                                                                                                    | Input Stop Word    Impo                                                                                                    | rt Stop Word                                                                                                    |            |           |
|            | No.                                                                                                    | Input Stop Word    Impo<br>Stop Word                                                                                          | t Stop Word<br>Edit II Hanus                                                                                                    |            |           |
|            | No.                                                                                                    | Input Stop Word    Impo<br>Stop Word<br>agar<br>akan                                                                          | t Stop Word<br>Edit    Hapus<br>Edit    Hapus                                                                                                    |            |           |
|            | No.           1.           2.           3.                                                                                                    | Input Stop Word    Impo<br>Stop Word<br>agar<br>akan<br>akankah                                                               | t Stop Word<br>Eds    Happs<br>Eds    Happs<br>Eds    Happs                                                                                                    |            |           |
|            | <b>No.</b><br>1.<br>2.<br>3.<br>4.                                                                                                    | Input Stop Word    Impo<br>Stop Word<br>agar<br>akan<br>akankah<br>akas                                                       | t Stop Word<br>Eds    Hagos<br>Eds    Hagos<br>Eds    Hagos<br>Eds    Hagos                                                                                                    |            |           |
|            | No.           1.           2.           3.           4.           5.                                                                                                    | Input Stop Word    Impo<br>Stop Word<br>agar<br>akan<br>akankah<br>akus<br>akulah                                             | t Stop Word<br>Eds    Happs<br>Eds    Happs<br>Eds    Happs<br>Eds    Happs<br>Eds    Happs<br>Eds    Happs                                                                                                    |            |           |
|            | No.         .           1.         .         .           2.         .         .           3.         .         .           4.         .         .           5.         .         .                                                                                                    | Input Stop Word    Inpo<br>Stop Word<br>agar<br>akan<br>akan<br>akan<br>akan<br>akan<br>akan<br>akan<br>ak                    | t Stop Word<br>Eddt    Haros<br>Eddt    Haros<br>Eddt    Haros<br>Eddt    Haros<br>Eddt    Haros<br>Eddt    Haros                                                                                                    |            |           |
|            | No.           1.         -           2.         -           3.         -           4.         -           5.         -           6.         -           7.         -                                                                                                    | Input Stop Word    Impo<br>Stop Word<br>agar<br>akan<br>akankah<br>akab<br>akulah<br>anda<br>andalah                          | t Stop Word<br>Eds    Hagos<br>Eds    Hagos<br>Eds    Hagos<br>Eds    Hagos<br>Eds    Hagos<br>Eds    Hagos<br>Eds    Hagos                                                                                                    |            |           |
|            | No.           1.         2.           3.         -           4.         -           5.         -           6.         -           7.         -           8.         -                                                                                                    | Input Stop Word    Impo<br>Stop Word<br>agar<br>akan<br>akankah<br>akankah<br>akankah<br>akankah<br>anda<br>andalah<br>apa    | t Stop Word<br>Edd    Hagus<br>Edd    Hagus<br>Edd    Hagus<br>Edd    Hagus<br>Edd    Hagus<br>Edd    Hagus<br>Edd    Hagus<br>Edd    Hagus                                                                                                    |            |           |
|            | No.         Image: Constraint of the second second sec | Input Stop Word    Impo<br>Stop Word<br>agar<br>akan<br>akankah<br>aku<br>akulah<br>anda<br>anda<br>anda<br>apaan             | t Stop Word                                                                                                    |            |           |
|            | No.           1.           2.           3.           4.           5.           6.           7.           8.           9.           10.                                                                                                    | Input Stop Word    Impo<br>Stop Word<br>agar<br>akan<br>akankah<br>akak<br>akulah<br>anda<br>andalah<br>apa<br>apan<br>apabla | t Stop Word  Edd    Hagon Edd    Hagon Edd    Hagon Edd    Hagon Edd    Hagon Edd    Hagon Edd    Hagon Edd    Hagon Edd    Hagon Edd    Hagon Edd    Hagon Edd    Hagon Edd    Hagon Edd    Hagon Edd    Hagon Edd    Hagon Edd    Hagon Edd    Hagon Edd    Hagon Edd    Hagon Edd    Hagon |            |           |

Gambar 4.11 Tampilan Stopword

# 4.2.6 Tampilan Data Stemming

Menu ini menampilkan daftar Data Stemming, dapat dilihat pada gambar 4.12.

|                | -                 |                                                                |                                                                                                    |                                                                                                    |           |
|----------------|-------------------|----------------------------------------------------------------|----------------------------------------------------------------------------------------------------|----------------------------------------------------------------------------------------------------|-----------|
| > C' û         | 1 i la            | ocalhost/sentimen/stem.php                                     |                                                                                                    | ⊠ ☆                                                                                                    | lii\ 🖽 🔅  |
|                | _                 |                                                                |                                                                                                    |                                                                                                    |           |
|                |                   | ANALISIS SENTIM                                                | EN KOMENIAR PADA MEDI                                                                                     | A SOSIAL                                                                                                    |           |
| Beranda Dat    | ta Kata Ana       | alisis Ganti Login                                             |                                                                                                    |                                                                                                    | 🔘 Log Out |
|                |                   |                                                                |                                                                                                    |                                                                                                    |           |
| Stemm          | <u>ming Wor</u> g | <u>d</u>                                                       |                                                                                                    |                                                                                                    | J         |
|                |                   |                                                                |                                                                                                    |                                                                                                    |           |
|                |                   |                                                                |                                                                                                    |                                                                                                    |           |
|                |                   |                                                                |                                                                                                    |                                                                                                    |           |
| Stemming Wor   | rd                |                                                                |                                                                                                    |                                                                                                    |           |
| Stemming Wor   | rd                |                                                                |                                                                                                    |                                                                                                    |           |
| Stemming Wor   | rd                | Input                                                          | Stemming Word    Import Stemming Word                                                                     |                                                                                                    |           |
| - Stemming Wor | rd                | Input<br>Kata Dasar                                            | Stemming Word    Import Stemming Word<br>Kata Imbuhan                                                     |                                                                                                    |           |
| Stemming Wor   | rd<br>No.<br>1.   | Inout<br>Kata Dasar Sikir                                      | Stemming Word    Import Stemming Word<br>Kata Imbuhan<br>Bicrkan fikirin                                  | Imbuhan    Edit    Hacuz                                                                                     |           |
| Stemming Wor   | rd<br>1.<br>2.    | Input<br>Kata Dasar<br>fikir  <br>ketua                        | Stemming Word    Import Stemming Word<br>Kata Imbuhan<br>Bidirkan Birim<br>ktua                           | Imbuhan    Edit    Haput<br>Imbuhan    Edit    Haput                                                         |           |
| - Stemming Wor | rd                | Input<br>Kata Dasar<br>Ékr ketua<br>mantap                     | Stemming Word    Import Stemming Word<br>Kata Imbuhan<br>Birikan Birim<br>ktua<br>ktua<br>mantaaappp      | Imbuhan    Edit    Hayus<br>Imbuhan    Edit    Hayus<br>Imbuhan    Edit    Hayus                             |           |
| - Stemming Wor | No.  1  2  4      | Inout<br>Kata Dasar  <br>Bir  <br>ketua  <br>mantap  <br>paham | Stemming Word    Import Stemming Word<br>Kata Imbuhan<br>fikirkan fikirin<br>ktua<br>mantaaagpp<br>pahani | Imbuhan    Edit    Harus<br>Imbuhan    Edit    Harus<br>Imbuhan    Edit    Harus<br>Imbuhan    Edit    Harus |           |

### 4.2.7 Tampilan Training Positif

Menu ini menampilkan daftar Training Positif, dapat dilihat pada gambar 4.13.

| 🏔 localh          | iost / local | host/sentimer 🗙   | MENTASI MET   | TODE NAIVE BAYES CI X +                                                           |               |                             |
|-------------------|--------------|-------------------|---------------|-----------------------------------------------------------------------------------|---------------|-----------------------------|
| $\leftrightarrow$ | СЧ           | 9                 | 0             | localhost/sentimen/training.php                                                   | ⊠ ☆           | ∭\ 🗊 📽 🖆                    |
|                   |              | _                 |               | ANALISIS SENTIMEN KOMENTAR PADA MEDIA                                             | SOSIAL        |                             |
|                   | в            | eranda Data       | Kata A        | nalisis Ganti Login                                                               |               | 🙆 Log Out                   |
|                   |              | Data Ti           | raining       | Positif                                                                           |               |                             |
|                   |              | —Data Kalimat Tra | ining Positif | Input Komentar Positif    Import Komentar Positif    Hapus Semua Data Training Po | saití         | E                           |
|                   |              |                   | 1             | Mantaaaannn                                                                       | Edit II Hanus |                             |
|                   |              |                   | 2             | Mantap bang                                                                       | Edit II Hanus |                             |
|                   |              |                   | 3.            | mantap                                                                            | Edit    Hapus |                             |
|                   |              |                   | 4.            | mantap                                                                            | Edit    Hapus |                             |
|                   |              |                   | 5.            | mantap                                                                            | Edit    Hapus |                             |
|                   |              |                   | 6.            | Mantap                                                                            | Edit    Hapus |                             |
|                   |              |                   | 7.            | mantap                                                                            | Edit    Hapus |                             |
|                   |              |                   | 8.            | mantap bang firman                                                                | Edit    Hapus |                             |
|                   |              |                   | 9.            | Amin                                                                              | Edit    Hapus |                             |
|                   |              |                   | 10.           | Syukurlah Bertambahnya dukungan semoga semakin lancar Bravo bang firman           | Edit    Hapus |                             |
| _                 |              |                   |               |                                                                                   |               |                             |
| <u></u>           | 9            |                   | 0             |                                                                                   | IN            | ▲ 40 40 23:49<br>25/08/2020 |

Gambar 4.13 Tampilan Training Positif

## 4.2.8 Tampilan Data Training Negatif

Menu ini menampilkan daftar Data Training Negatif, dapat dilihat pada gambar

4.14.

| $\overset{()}{\leftarrow}$ localhost/localhost/sentime X | ::.IMPLEMENTASI METOD | E NAWE B × +                            |                                                         |                           |               |           |       | ×<br>-0 |
|----------------------------------------------------------|-----------------------|-----------------------------------------|---------------------------------------------------------|---------------------------|---------------|-----------|-------|---------|
|                                                          | 1                     | ANALISIS SENTIMI                        | EN KOMENTAR PAD                                         | DA MEDIA SOSI             | AL            |           |       |         |
| Beranda Da                                               | ta Kata Analisis      | Ganti Login                             |                                                         |                           |               | 🙆 Log Out |       |         |
| Data                                                     | <u>Training Nega</u>  | tif                                     |                                                         |                           |               |           |       |         |
| Data Kalimat                                             | Training Negatif      |                                         |                                                         |                           |               |           |       |         |
|                                                          | No.<br>1. Waduh       | Input Komentar Negatif    Ir<br>jd gini | mport Komentar Negalif    Hapus Ser<br>Kalimat Training | mua Data Training Negatif | idit    Hapus |           |       |         |
|                                                          |                       |                                         |                                                         |                           |               |           |       |         |
|                                                          |                       |                                         |                                                         |                           |               |           |       |         |
| a n 📬 🕅                                                  |                       |                                         |                                                         | _                         | IN .          | • 🦉 🔽 🕼 🛷 | 23:49 |         |

Gambar. 4.14. Menu Data Training Negatif

## 4.2.9 Tampilan Data Training Netral

Menu ini menampilkan daftar Data Training Netral, dapat dilihat pada gambar 4.15.

| 🌺 localhost / lo   | ocalhost / sentir | mer 🗙 "s.IMPLEMEN"     |                                                                                      |               | t de la companya de la companya de la |          | x       |
|--------------------|-------------------|------------------------|--------------------------------------------------------------------------------------|---------------|----------------------------------------------------------------------------------------------------|----------|---------|
| ← → C <sup>2</sup> | 硷                 | 0                      | localhost/sentimen/training2.php                                                     | ⊌ ☆           | lii\ (                                                                                                    | 9        | -0<br>= |
|                    |                   |                        | ANALISIS SENTIMEN KOMENTAR PADA MEDIA                                                | SOSIAL        |                                                                                                    |          | ĺ       |
|                    | Beranda           | Data Kata A            | nalisis Ganti Login                                                                  |               | 🔕 Log Out                                                                                                    |          |         |
| (                  |                   | ata Training           | Netral                                                                               |               |                                                                                                    |          |         |
|                    | Data K            | alimat Training Netral | Input Komentar Netral    Import Komentar Netral    Hapus Semua Data Training         | Netral        |                                                                                                    |          | E       |
|                    |                   | No.                    | Kalimat Training                                                                     |               |                                                                                                    |          |         |
|                    |                   | 1.                     | Salam satu hati                                                                      | Edit Hapus    |                                                                                                    |          |         |
|                    |                   | 2                      | Mark KK                                                                              | Edit Hapus    |                                                                                                    |          |         |
|                    |                   | э.                     | Pak kalo jadi ladi nenuhahan lampung ngga di akir jahatan kan nak #tanuahanakganteng | Edit II Hapus |                                                                                                    |          |         |
|                    |                   | 5                      | Allahuma shalli ala mummad                                                           | Edit II Hanus |                                                                                                    |          |         |
|                    |                   |                        | ^                                                                                    |               |                                                                                                    |          |         |
|                    |                   |                        |                                                                                      |               |                                                                                                    | 23-50    |         |
| 9                  |                   |                        |                                                                                      | IN            | - 🧸 🔽 🕪 🎪                                                                                                    | 25/08/20 | 20      |

Gambar. 4.15. Menu Data Training Netral

### 4.2.10 Tampilan Data Probabilitas Kata

Menu ini menampilkan daftar nilai Probabilitas Kata, dapat dilihat pada gambar 4.16.

| > C | ÷۵       | Ū                                                                                                    | () localhost/sentir                                                                           | men/kata.php                                                                                                    |                                                                                                    |                                                                                                    |                                                                                                    |                                                                                                    |                                                                                                    | ເ ☆                                                                                                    | lii\          | •           |
|-----|----------|----------------------------------------------------------------------------------------------------|-----------------------------------------------------------------------------------------------|----------------------------------------------------------------------------------------------------|----------------------------------------------------------------------------------------------------|----------------------------------------------------------------------------------------------------|----------------------------------------------------------------------------------------------------|----------------------------------------------------------------------------------------------------|----------------------------------------------------------------------------------------------------|----------------------------------------------------------------------------------------------------|---------------|-------------|
|     |          | -                                                                                                    | ANA                                                                                           | LISIS SEN                                                                                                    | TIMEN I                                                                                                    | KOMENI                                                                                                    | TAR PADA M                                                                                                    | 1EDIA S                                                                                                    | OSIAL                                                                                                    | -                                                                                                    |               |             |
|     | Beranda  | Data Kata                                                                                                    | Analisis Gar                                                                                  | nti Login                                                                                                    |                                                                                                    |                                                                                                    |                                                                                                    |                                                                                                    |                                                                                                    |                                                                                                    | 🙆 Log Out     |             |
|     |          | oto                                                                                                    |                                                                                               |                                                                                                    |                                                                                                    |                                                                                                    |                                                                                                    |                                                                                                    |                                                                                                    |                                                                                                    |               |             |
|     |          | ata                                                                                                    |                                                                                               |                                                                                                    |                                                                                                    |                                                                                                    |                                                                                                    |                                                                                                    |                                                                                                    |                                                                                                    |               |             |
|     |          |                                                                                                    |                                                                                               |                                                                                                    |                                                                                                    |                                                                                                    |                                                                                                    |                                                                                                    |                                                                                                    |                                                                                                    |               |             |
|     | Daftar I | Kata                                                                                                    |                                                                                               |                                                                                                    |                                                                                                    |                                                                                                    |                                                                                                    |                                                                                                    |                                                                                                    |                                                                                                    |               |             |
|     |          |                                                                                                    |                                                                                               |                                                                                                    |                                                                                                    |                                                                                                    |                                                                                                    |                                                                                                    |                                                                                                    |                                                                                                    |               |             |
|     |          |                                                                                                    |                                                                                               |                                                                                                    | In                                                                                                    | put Kata    Impo                                                                                                    | ort Kata                                                                                                    |                                                                                                    |                                                                                                    |                                                                                                    |               |             |
|     |          |                                                                                                    |                                                                                               |                                                                                                    |                                                                                                    |                                                                                                    |                                                                                                    |                                                                                                    |                                                                                                    |                                                                                                    |               |             |
|     |          | No.                                                                                                    | Kata                                                                                          | Frekuensi<br>Positif                                                                                                    | Frekuensi<br>Negatif                                                                                                    | Frekuensi<br>Netral                                                                                                    | Probabilitas<br>Positif                                                                                                    | Probabilitas<br>Negatif                                                                                                    | Probabilitas<br>Netral                                                                                                    |                                                                                                    |               |             |
|     |          | <b>No.</b>                                                                                                    | Kata                                                                                          | Frekuensi<br>Positif<br>1                                                                                                    | Frekuensi<br>Negatif<br>0                                                                                                    | Frekuensi<br>Netral                                                                                                    | Probabilitas<br>Positif<br>0.105263157895                                                                                                    | Probabilitas<br>Negatif<br>0.1                                                                                                    | Probabilitas<br>Netral                                                                                                    | Edit    Hapus                                                                                                    |               |             |
|     |          | <b>No.</b><br>1.<br>2.                                                                                                   | Kata<br>amin<br>cocok                                                                         | Frekuensi<br>Positif<br>1<br>0                                                                                                    | Frekuensi<br>Negatif<br>0<br>0                                                                                                    | Frekuensi<br>Netral<br>0                                                                                                    | Probabilitas<br>Positif<br>0.105263157895<br>0.0526315789474                                                                                                    | Probabilitas<br>Negatif<br>0.1<br>0.1                                                                                                    | Probabilitas<br>Netral<br>0.1<br>0.1                                                                                                    | Edit    Hapus<br>Edit    Hapus                                                                                                    |               |             |
|     |          | <b>No.</b><br>1.<br>2.<br>3.                                                                                             | Kata<br>amin<br>cocok<br>dukung                                                               | Frekuensi<br>Positif<br>1<br>0<br>1                                                                                                    | Frekuensi<br>Negatif<br>0<br>0<br>0                                                                                                    | Frekuensi           Netral           0           0           0           0                                                                                                    | Probabilitas<br>Positif<br>0.105263157895<br>0.0526315789474<br>0.105263157895                                                                                                    | Probabilitas<br>Negatif<br>0.1<br>0.1<br>0.1                                                                                                    | Probabilitas<br>Netral<br>0.1<br>0.1<br>0.1                                                                                                    | Edit    <u>Hapus</u><br>Edit    <u>Hapus</u><br>Edit    Hapus                                                                                                    |               |             |
|     |          | <b>No.</b> 1. 2. 3. 4.                                                                                                   | Kata<br>amin<br>cocok<br>dukung<br>lanjut                                                     | Frekuensi<br>Positif<br>1<br>0<br>1<br>1<br>0                                                                                                    | Frekuensi           Negatif           0           0           0           0           0           0           0                                                                                                    | Frekuensi<br>Netral<br>0<br>0<br>0<br>0                                                                                                    | Probabilitas<br>Positif<br>0.105263157895<br>0.0526315789474<br>0.105263157895<br>0.0526315789474                                                                                                    | Probabilitas<br>Negatif<br>0.1<br>0.1<br>0.1<br>0.1                                                                                                    | Probabilitas           Netral           0.1           0.1           0.1           0.1                                                                                                    | Edit    <u>Hapus</u><br>Edit    <u>Hapus</u><br>Edit    <u>Hapus</u><br>Edit    <u>Hapus</u>                                                                         |               |             |
|     |          | No.           1.           2.           3.           4.           5.                                                     | Kata<br>amin<br>cocok<br>dukung<br>lanjut<br>mantap                                           | Frekuensi<br>Positif           1           0           1           0           7                                                                                                    | Frekuensi         Negatif           0         0           0         0           0         0           0         0           0         0                                                                                                    | Frekuensi           0           0           0           0           0           0           0           0           0           0                                                                                                    | Probabilitas<br>Positif           0.105263157895           0.0526315789474           0.105263157895           0.0526315789474           0.421052631579                                                                                                    | Probabilitas<br>Negatif<br>0.1<br>0.1<br>0.1<br>0.1<br>0.1                                                                                                    | One         One         One <td>Edit    <u>Hapus</u><br/>Edit    <u>Hapus</u><br/>Edit    <u>Hapus</u><br/>Edit    <u>Hapus</u><br/>Edit    <u>Hapus</u></td> <td></td> <td></td>                          | Edit    <u>Hapus</u><br>Edit    <u>Hapus</u><br>Edit    <u>Hapus</u><br>Edit    <u>Hapus</u><br>Edit    <u>Hapus</u>                                                 |               |             |
|     |          | No.           1.           2.           3.           4.           5.           6.                                        | Kata<br>amin<br>cocok<br>dukung<br>lanjut<br>mantap<br>perubahan                              | Frekuensi<br>Positif           1           0           1           0           7           0                                                                                                    | Frekuensi           Negatif           0           0           0           0           0           0           0           0           0           0           0           0           0                                                                         | Frekuensi           Netral           0           0           0           0           0           0           1                                                                                                    | Probabilitas<br>Posití           0.105263157895           0.0526315789474           0.105263157895           0.0526315789474           0.421052631579           0.0526315789474                                                                                                    | Probabilitas<br>Negatif<br>0.1<br>0.1<br>0.1<br>0.1<br>0.1<br>0.1<br>0.1                                                                                                    | Probabilitas<br>Netral           0.1           0.1           0.1           0.1           0.1           0.1           0.1                                                                                                    | Edit    <u>Hapus</u><br>Edit    <u>Hapus</u><br>Edit    <u>Hapus</u><br>Edit    <u>Hapus</u><br>Edit    <u>Hapus</u><br>Edit    <u>Hapus</u>                         |               |             |
|     |          | No. 1. 2. 3. 4. 5. 6. 7.                                                                                                 | Kata<br>amin<br>cocok<br>dukung<br>lanjut<br>mantap<br>perubahan<br>setuju                    | Frekuensi<br>Positif           1           0           1           0           7           0           0                                                                                                    | Frekuensi<br>Negatif           0           0           0           0           0           0           0           0           0           0           0           0           0           0           0           0                                            | Frekuensi<br>Netral           0           0           0           0           0           0           1           0                                                                                                    | Probabilitas<br>Positif<br>0.105263157895<br>0.0526315789474<br>0.10526315789474<br>0.0526315789474<br>0.4210526315789474<br>0.0526315789474                                                                                                    | Probabilitas           Negatif           0.1           0.1           0.1           0.1           0.1           0.1           0.1           0.1           0.1                                                                                                    | One         One         One <td>Edit    <u>Hapus</u><br/>Edit    <u>Hapus</u><br/>Edit    <u>Hapus</u><br/>Edit    <u>Hapus</u><br/>Edit    <u>Hapus</u><br/>Edit    <u>Hapus</u></td> <td></td> <td></td> | Edit    <u>Hapus</u><br>Edit    <u>Hapus</u><br>Edit    <u>Hapus</u><br>Edit    <u>Hapus</u><br>Edit    <u>Hapus</u><br>Edit    <u>Hapus</u>                         |               |             |
|     |          | No.           1.           2.           3.           4.           5.           6.           7.           8.              | Kata<br>amin<br>cocok<br>dukung<br>lanjut<br>mantap<br>perubahan<br>setuju<br>syukur          | Frekuensi<br>Positif           1           0           1           0           7           0           1                                                                                                    | Frekuensi           Negatif           0           0           0           0           0           0           0           0           0           0           0           0           0           0           0           0           0           0           0 | Frekuensi           Netral           0           0           0           0           0           0           0           0           0           0           0           0           0           0           0           0           0           0           0      | Probabilitas<br>Positif<br>0.105263157895<br>0.0526315789474<br>0.10526315789474<br>0.4210526315789474<br>0.0526315789474<br>0.0526315789474<br>0.10526315789474                                                                                                    | Probabilitas           Negatif           0.1           0.1           0.1           0.1           0.1           0.1           0.1           0.1           0.1           0.1           0.1           0.1           0.1           0.1                                    | Probabilitas<br>Netral<br>0.1<br>0.1<br>0.1<br>0.1<br>0.1<br>0.1<br>0.2<br>0.1<br>0.1                                                                                                    | Edit    <u>Hapus</u><br>Edit    <u>Hapus</u><br>Edit    <u>Hapus</u><br>Edit    <u>Hapus</u><br>Edit    <u>Hapus</u><br>Edit    <u>Hapus</u><br>Edit    <u>Hapus</u> |               |             |
|     |          | No.           1.           2.           3.           4.           5.           6.           7.           8.           9. | Kata<br>amin<br>cocok<br>dukung<br>lanjut<br>mantap<br>perubahan<br>setuju<br>syukur<br>waduh | Frekuensi<br>Positif           1           0           1           0           1           0           1           0           1           0           1           0           1           0           1           0           1           0           1           0           1           0           0           1           0 | Frekuensi<br>Negatif           0           0           0           0           0           0           0           0           0           0           0           0           0           0           0           1                                            | Frekuensi<br>Netral           0           0           0           0           0           0           0           0           0           0           0           0           0           0           0           0           0           0           0           0 | Probabilitas<br>Positif           0.105263157895           0.0526315789474           0.10526315789474           0.4210526315789474           0.0526315789474           0.0526315789474           0.0526315789474           0.0526315789474           0.0526315789474           0.0526315789474           0.0526315789474           0.0526315789474                                          | Probabilitas<br>Negatif           0.1           0.1           0.1           0.1           0.1           0.1           0.1           0.1           0.1           0.1           0.1           0.1           0.1           0.1           0.1           0.1           0.1 | Probabilitas<br>Netral           0.1           0.1           0.1           0.1           0.1           0.1           0.1           0.1           0.1           0.1           0.1           0.1           0.1           0.1           0.1           0.1           0.1                                                                                                    | Edit    Hapus<br>Edit    Hapus<br>Edit    Hapus<br>Edit    Hapus<br>Edit    Hapus<br>Edit    Hapus<br>Edit    Hapus<br>Edit    Hapus<br>Edit    Hapus                |               |             |
|     |          | No.           1.           2.           3.           4.           5.           6.           7.           8.           9. | Kata<br>amin<br>cocok<br>dukung<br>lanjut<br>mantap<br>perubahan<br>setuju<br>syukur<br>waduh | Frekuensi<br>Positif           1           0           1           0           1           0           1           0           1           0           1           0           1           0           1           0           1           0           0           0           0           0                                     | Frekuensi<br>Negatif           0           0           0           0           0           0           0           0           0           0           0           0           1                                                                                | Frekuensi<br>Netral           0           0           0           0           1           0           0           0                                                                                                    | Probabilitas<br>Positif           0.105263157895           0.05263157895           0.05263157895           0.05263157895           0.0526315789474           0.4210526315789           0.0526315789474           0.052631578957           0.0526315789474           0.0526315789474           0.0526315789474           0.0526315789474           0.0526315789474           0.0526315789474 | Probabilitas<br>Negatif           0.1           0.1           0.1           0.1           0.1           0.1           0.1           0.1           0.1           0.1           0.1           0.1           0.1           0.1           0.1           0.1           0.1 | Probabilitas<br>Netral           0.1           0.1           0.1           0.1           0.1           0.1           0.1           0.1           0.1           0.1           0.1           0.1           0.1           0.1           0.1           0.1           0.1                                                                                                    | Edit    Hapus<br>Edit    Hapus<br>Edit    Hapus<br>Edit    Hapus<br>Edit    Hapus<br>Edit    Hapus<br>Edit    Hapus<br>Edit    Hapus                                 |               |             |
|     |          | No.<br>1.<br>2.<br>3.<br>4.<br>5.<br>6.<br>7.<br>8.<br>9.                                                                | Kata<br>amin<br>cocok<br>dukung<br>lanjut<br>mantap<br>perubahan<br>setuju<br>syukur<br>waduh | Frekuensi<br>Positif           1           0           1           0           1           0           1           0           1           0           1           0           0           0           0           0           0                                                                                                 | Frekuensi           Negatif           0           0           0           0           0           0           0           0           0           1                                                                                                    | Frekuensi<br>Netral           0           0           0           0           0           0           0           0           0           0           0           0           0           0           0           0           0           0           0             | Probabilitas<br>Positif           0.105263157895           0.0526315789474           0.1052631578957           0.0526315789474           0.4210526315789474           0.0526315789474           0.0526315789474           0.10526315789474           0.0526315789474           0.0526315789474                                                                                              | Probabilitas<br>Negatif           0.1           0.1           0.1           0.1           0.1           0.1           0.1           0.1           0.1           0.1           0.1           0.1                                                                       | Probabilitas           Netral           0.1           0.1           0.1           0.1           0.1           0.1           0.1           0.1           0.1           0.1           0.1           0.1           0.1           0.1                                                                                                    | Edit    Hapus<br>Edit    Hapus<br>Edit    Hapus<br>Edit    Hapus<br>Edit    Hapus<br>Edit    Hapus<br>Edit    Hapus<br>Edit    Hapus                                 | IN • 🛋 🔯 49 - | 23<br>25/08 |

# 4.2.11 Tampilan Data Testing

Menu ini menampilkan daftar Data Testing, dapat dilihat pada gambar 4.17.

|               |                  |                                                  | 0 W              |           |
|---------------|------------------|--------------------------------------------------|------------------|-----------|
|               |                  | ANALISIS SENTIMEN KOMENTAR PA                    | ADA MEDIA SOSIAL |           |
| Beranda Da    | ata Kata A       | nalisis Ganti Login                              |                  | 🙆 Log Out |
| Data          | Testing          |                                                  |                  |           |
| —Data Kalimat | b/Komentar Testi | ing<br>Input Komentar Testing    Import Komenta  | ar Thring        |           |
|               | No.              | Kalimat Testing                                  |                  |           |
|               | 1.               | mantaaaappp :-)                                  | Edit Hapus       |           |
|               | 2.               | pak firman kami orang rajabasa dukung pak firman | Edit Hapus       |           |
|               | 3.               | pak mantap bang firman                           | Edit    Hapus    |           |
|               | 4.               | pak firman.no 1 untuk balam                      | Edit    Hapus    |           |
|               | 5.               | mantap ktua                                      | Edit    Hapus    |           |
|               |                  |                                                  |                  |           |

Gambar. 4.17. Menu Data Testing

# 4.2.12 Tampilan Data Hasil Analisis Sentimen

Menu ini menampilkan daftar Data Hasil Analisis Sentimen, dapat dilihat pada gambar 4.18.

| 🌺 localhost / lo | ocalhost / senti | imer 🗙 👷 👷 📰               | MENTASI METODE NAIV X +                               | In Trapenty way, No. of State States, States, 5 |                  | _ 0 _ X    |
|------------------|------------------|----------------------------|-------------------------------------------------------|-------------------------------------------------|------------------|------------|
| ← → ♂            | 硷                | 0                          | localhost/sentimen/prob.php                           |                                                 | … ⊠ ☆            | lii\ 🗊 📽 🛁 |
|                  |                  | _                          | ANALISIS SENT.                                        | IMEN KOMENTAR PADA MEDL                         | A SOSIAL         |            |
|                  | Beranda          | Data Kata                  | Analisis Ganti Login                                  |                                                 |                  | 😳 Log Out  |
|                  | Probat           | P <mark>robabilitas</mark> | utar Testing                                          |                                                 |                  |            |
|                  |                  | <b>No.</b>                 | mantaaaappp :-)                                       | Kalimat Testing                                 | Hasil<br>Positif | F          |
|                  |                  | 2.                         | pak firman kami orang rajabasa dukung                 | g pak firman                                    | Positif          |            |
|                  |                  | 4.                         | pak mantap bang tirman<br>pak firman no 1 untuk balam |                                                 | Netral           |            |
|                  |                  | 5.                         | mantap ktua                                           |                                                 | Positif          |            |
|                  |                  |                            |                                                       |                                                 | Pi               | 2351       |
| V 9              |                  |                            |                                                       |                                                 |                  | 25/08/2020 |
|                  |                  | Gam                        | ibar. 4.18. Me                                        | nu Data Hasil Analis                            | is Sentimen      |            |

Kelebihan pada aplikasi ini adalah sebagai berikut :

- a) Sistem dapat mempermudah dalam menganalisis pengelompokan komentar.
- b) Penggunaannya sangat sederhana dan mudah untuk dijalankan.
- c) Dapat manganalisis komentar pada sosial media lain.
- d) Dapat di akses melalui internet.

Kelemahan pada aplikasi ini adalah sebagai berikut :

- a) Sistem keamanan aplikasi yang masih rendah.
- b) Tidak ada perlindungan hak cipta sehingga mudah untuk di duplikasi.
- c) Banyak Bug yang terjadi di aplikasi ini
- d) Ada di sebagian kata yang tidak di mengerti oleh aplikasi.
- e) Aplikasi ini hanya mampu menampung seratus pengguna